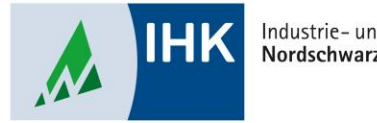

Industrie- und Handelskammer Nordschwarzwald

# Vertragsmanagement

Eintragungsprozess beenden und Ausbildungsvertrag hochladen

Stephan Gumsheimer, Stand: 23.02.2023

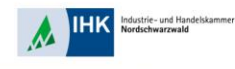

| Verzeichnisführung für Auszubildende                              |                              |                     |                 |    |
|-------------------------------------------------------------------|------------------------------|---------------------|-----------------|----|
| Filter                                                            | den Ausbild                  | <b>A</b> ungsstätte | Zusammenfassung | AL |
| Testi, Falschi<br>Vorgangsnummer: VG-153497<br>Vertragseintragung | Ausbildu                     | ungsstätte          |                 |    |
| Testi, Umschulilöscht  Varaanasnummer VG-153416                   | Kammernummer<br>164          | good                |                 |    |
| Umschulungseintragung<br>Letzte Änderung am: 20.02.2023, 16:19:55 | Ident- / Debitorer<br>807473 | nummer              |                 |    |
| Testi, Janina 🗸<br>Vorgangsnummer: VG-153382<br>Vertragsånderung  | Firma<br>OPA Test Gm         | bH                  |                 |    |
| Letzte Änderung am: 17.02.2023, 16:52:07                          | DrBrandenb                   | urg-Str. 6          |                 |    |
| Verfügbarer Ausbildungsbetrieb *                                  | 75173                        | ort<br>Pforzheim    |                 |    |
| OPA Test GmbH (DrBrandenburg-Str. 6 Pf ▼ =                        |                              |                     |                 |    |
| OPA Test GmbH (DrBrandenburg-Str. 6 Pforzheim)                    | BA-Betriebsnum               | mer *               |                 |    |

Im Vertragsmanagement hat Ihr eingereichter und von der IHK Nordschwarzwald freigegebener Ausbildungsvertrag nun den Status "Vertrag hochladen".

Ausgewählten Azubi per Mausklick auswählen.

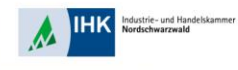

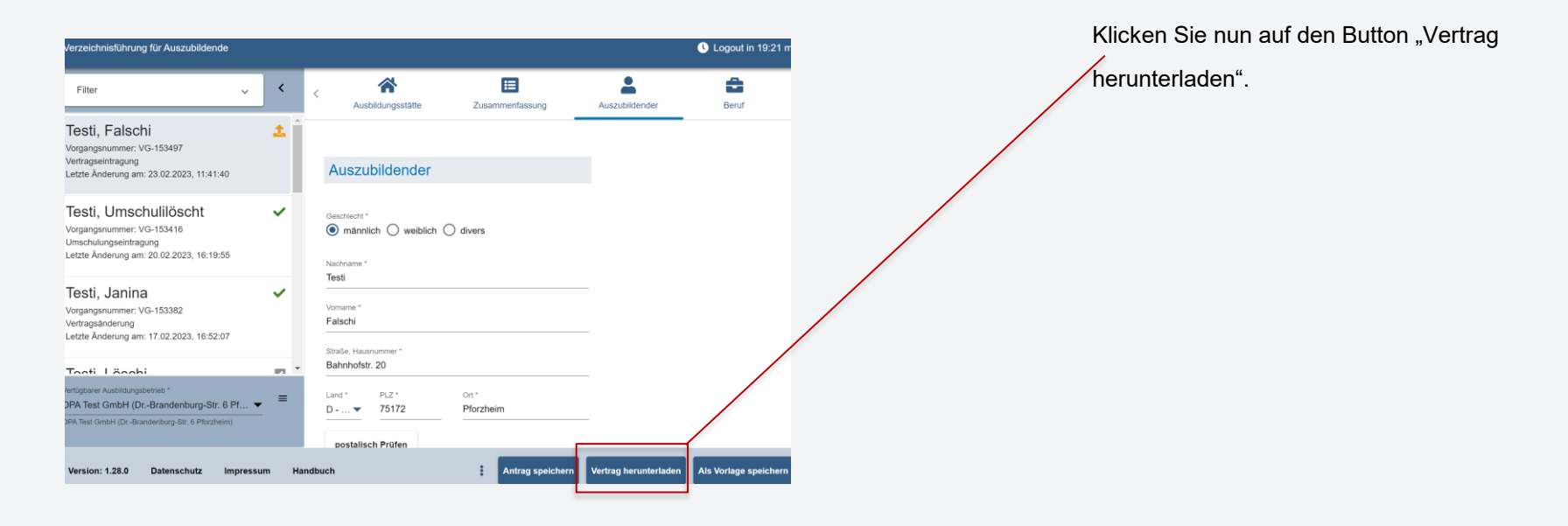

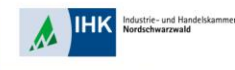

| ~                          | < | 6                                       | *                                                                                            |                                                                                                    | -                  | Bestätigen Sie den Hinweis mit Klick |
|----------------------------|---|-----------------------------------------|----------------------------------------------------------------------------------------------|----------------------------------------------------------------------------------------------------|--------------------|--------------------------------------|
| _                          |   |                                         | Ausbildungsstätte                                                                            | Zusammenfassung                                                                                      | Auszubildender     | auf den Button "OK"                  |
|                            | + |                                         |                                                                                              | _                                                                                                    |                    |                                      |
| 1:41:40                    |   | Hinwe<br>Bitte prüfe                    | eise zum Vertrags                                                                            | sabschluss                                                                                           |                    |                                      |
| :                          |   | Falls Sie f<br>Sie jetzt d<br>Sie könne | ehlerhafte Eingaben auf der l<br>ie Daten noch einmal anpass<br>n dann den Vertrag wieder in | Registerkarte "Auszubildender" f<br>ien und den Antrag speichern.<br>korrigierter Form herunterladen | eststellen, können |                                      |
| 5:19:55                    |   | Sollte der<br>Version de                | Vertragsinhalt korrekt sein, d<br>es Vertrags hoch.                                          | ann laden Sie bitte eine untersc                                                                     | hriebene           |                                      |
|                            |   | Eine Anpa                               | issung der Daten ist dann nic                                                                | ht mehr möglich.                                                                                     | Ok                 |                                      |
| 6:52:07                    | - |                                         |                                                                                              |                                                                                                    |                    |                                      |
| -Str. 6 Pf… ▼<br>forzheim) | = | Lan                                     | d* PLZ*                                                                                      | Ort*<br>Pforzheim                                                                                    | _                  |                                      |

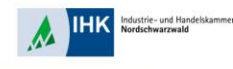

| Ber                                                                                                    | ufsausbildungsvertra                                                                                                    | a                                                                                                    | BLAIT 27 ADSPERTIGUNG FOR ADSBEDERDE / SEITE 1 VON 4                                                                                                    |
|----------------------------------------------------------------------------------------------------|----------------------------------------------------------------------------------------------------|----------------------------------------------------------------------------------------------------|----------------------------------------------------------------------------------------------------|
| (§§ 10,                                                                                                    | 11 des Berufsbildungsgesetzes – BBiC                                                                                                    | 3)<br>3)                                                                                                    |                                                                                                    |
| Zwische<br>Ausbildu                                                                                                    | n dem Ausbildenden (Ausbildungsbetrieb) und<br>Ing im Ausbildungsberuf                                                                                                    | d der/dem Auszubildenden w                                                                                                    | ird nachstehender Berufsausbildungsvertrag zur                                                                                                    |
| Bankkau                                                                                                    | ıfmann/Bankkauffrau                                                                                                    |                                                                                                    |                                                                                                    |
| wenn einsc                                                                                                    | zhlägig, bitte einschließlich Fachrichtung, Schwerpunkt, Wahlqual                                                                                                    | ifikation(en) undioder Einsatzgebiet nac                                                                                                    | h der Ausbildungsordnung bezeichnen)                                                                                                    |
| nach Ma                                                                                                    | ßgabe der Ausbildungsordnung <sup>1</sup> geschlossen                                                                                                    | l.                                                                                                    |                                                                                                    |
| Editor Edit                                                                                                    | or Diorriboim   Erity Erlor Solutio Diorriboim   51                                                                                                    | Westliche Karl-Eriedrich-Str                                                                                                    | 15 75172 Diszbeim                                                                                                    |
| LUIT-EUG                                                                                                    | er Piorzheim (Pinz-cher-Schule Piorzheim (St.                                                                                                    | Treamone manner meaner-on.                                                                                                    | TO, TOTTE TRACTOR                                                                                                    |
| Zuständig                                                                                                    | e Berufsschule                                                                                                    |                                                                                                    |                                                                                                    |
| Zustandigi<br>Änderun<br>bildungs<br>derung d<br>Angabe                                                                | e Berufschule<br>gen des wesentlichen Vertragsinhaltes sind vo<br>verhältnisse bei der Industrie- und Handelskam<br>fes Ausbildungsablaufes (Ausbildungsplan) sov<br>n zum Ausbildenden                                                                                                    | m Ausbildenden unverzüglich<br>nmer anzuzeigen. Die beigefi<br>wie die beigefügten weiteren<br>Angaben zur                                                                                       | i zur Eintragung in das Verzeichnis der Berufsaus-<br>giten Angaben zur sachlichen und zeitlichen Gile-<br>Bestimmungen sind Bestandteil dieses Vertrages.<br>zum Auszublidenden                          |
| Zuständigi<br>Änderun<br>bildungs<br>derung d<br>Angabe<br>OPA Ter                                                     | e rouziem (Fritzezien Statue Fritzezien (Jr.<br>Berufsschule<br>gen des wesentlichen Vertragsinhaltes sind vo<br>verhähnisse bei der Industrie- und Handelskan<br>Be Ausbildungsbalten (Ausbildungsplan) sov<br>n zum Ausbildenden<br>st GmbH                                                                                                    | m Ausbildenden unverzüglich<br>nmer anzuzeigen. Die beigefü<br>wie die beigefügten weiteren<br>Angaben zuri<br>Testi                                                                             | zur Eintragung in das Verzeichnis der Berufsaus-<br>glen Angaben zur sachlichen und zetlichen Gie-<br>Bestimmungen auf Bestandteil dieses Vertrages.<br>zum Auszubildenden<br>Faischi                     |
| Zuständigi<br>Änderun<br>bildungs<br>derung d<br>Angabe<br>OPA Ter                                                     | e Forziert (Friederschaft Grunder Friedzleiert) (Frie<br>gen des wesentlichen Vertragsinhaltes sind vor<br>verhältnisse bei der Industrie- und Handelskan<br>Be-Ausbildungsabluifes (Ausbildungsplan) son<br>n zum Ausbildenden<br>at GmbH                                                                                                    | m Ausbildenden unverzüglich<br>mer anzuzeigen. Die beigefi<br>wie die beigefügten weiteren<br>Angaben zuri<br>Testi<br>Name                                                                      | vzr. Eriträgung in das Verzeichnis der Berufsaus-<br>igen Angaben zur sichlichen und zeitlichen Gla-<br>Bestimmungen sind Bestandteil dieses Verträges.<br>zum Auszubildenden<br>Falschi<br>Vommen        |
| Zuständigi<br>Änderun<br>bildungs<br>derung d<br>Angabe<br>OPA Ter<br>Name des                                         | er horzenin (* privilenin Schuer Horzenin (* ) v.<br>Benharzule<br>gen das wesentlichen Vertragsischaftes aller<br>Hondiskan<br>tes Ausbildungsablaufes (Ausbildungsplan) sow<br>n zum Ausbildenden<br>at GmbH<br>Ausbildunden (Ausbilaugsbetrebes) <sup>4</sup>                                                                                    | m Ausbildenden unverzüglich<br>mer anzuzeigen. Die beigefi<br>wie die beigefügten weiteren<br>Angaben zur<br>Testi<br>Name<br>Bahnhofstr. 20                                                     | zur Eintgeung in das Verzeichnis der Benrfauss-<br>son angehen zur einder Aufgenrechten und zeitlichen Gla-<br>Bestimmungen sind Bestandteil dieses Vertrages.<br>zum Auszublidenden<br>Falschi<br>Vomene |
| Zuständige<br>Änderun<br>bildungs<br>derung d<br>Angabe<br>OPA Ter<br>Name des<br>DrBran                               | e norzeni (* mozeni sozuen sozuen sozuen (* mozeni (* ) ),<br>gen des wesentlichen Vertragsinhaltes sind vor<br>wrhälmisse bei der findustie- und Handelsam<br>e Aublikfungsbelaufes (Ausbildungsbein) sor<br>n zum Ausbildenden<br>al GmbH<br>Ausbildenden (Ausbildungsbetrebes) <sup>4</sup><br>derburg-Str. 6                                    | m Ausbildenden unverzüglich<br>mer anzuzeigen. Die beigef<br>wie die beigefügten weiteren<br>Angaben zun<br>Testi<br>Neme<br>Bahnhofstr. 20<br>Straße, Hus-Mr.                                   | zu Eintragung in das Verzeichnis der Bendlaus-<br>szu Eintragen zur sachlichen und zeilichen Glie-<br>Bestimmungen sind Bestandteil diese Vertrages.<br>zum Auszublidenden<br>Falschi<br>Vorname          |
| Zuständigi<br>Änderun<br>bildungs<br>derung d<br>Angabe<br>OPA Ter<br>Name des<br>DrBran<br>Straße, Hi                 | e horzenin (* princesie Schule Horzenin (* ) v.<br>Benhastvale<br>gen des wesentlichen Vertragsinhaltes almodiska<br>verhahnisse bei der Industrie- und Hondstre-<br>und Hondstre-<br>al GmbH<br>Ausbildenden (Ausbildungsbetrebes) <sup>4</sup><br>denburg-Str. 6<br>us RV:                                                                        | m Ausbildenden unverzüglich<br>mmer anzuzeigen. Die beigeft<br>wie die beigeftigten weiteren<br>Angaben zuri<br>Testi<br>Name<br>Beinhoftsr. 22<br>Staße, Haus-Ni-                               | vzr. Einträgung in das Verzeichnis der Berufsaus-<br>igen Angehen zurschlichen und zeitlichen Gla-<br>Bestimmungen sind Bestandteil dieses Verträges.<br>zum Auszublidenden<br>Falschi<br>Vormere         |
| Zuständige<br>Änderun<br>bildungs<br>derung d<br>Angabe<br>OPA Ter<br>Name des<br>DrBran<br>Straße, He<br>75173        | er konzente († reinzelenskonzen er konzenten († ).<br>gen das vesentrichen Vertragsischaftes sind<br>tes Ausbildungsablaufes (Ausbildungsplan) son<br>n zum Ausbildenden<br>at GmbH<br>Ausbildenden (Ausbildungsbetrebes) <sup>2</sup><br>derblug-Str. 6<br>us №<br>Plorzheim                                                                       | m Ausbildenden unverzüglich<br>mmer anzuzeigen. Die beigeft<br>wie die beigefügten weiteren<br>Testi<br>Name<br>Bahnhofstr. 20<br>Statie, Haus-W.<br>75172 P<br>PLZ Or                           | zur Einfagenzig in das Verzeichnis der Berufaus-<br>stur Einfagenz zur schlichen und zelflichen Gla-<br>Bestimmungen sind Bestandteil dieses Vertrages.<br>zum Auszublidenden<br>Falschi<br>Vorrane       |
| Zuständigi<br>Änderun<br>bildungs<br>derung d<br>Angabe<br>OPA Tei<br>Name des<br>DrBran<br>Straße, Hi<br>75173<br>PLZ | e industriel ("Internet soute industriel ("Internet soute industriel ("Internet soute industriele")<br>gen das wesentlichen Vertragsischaftes sind vo<br>verhältnisse bei der Industrie- und Handelskin<br>an zum Ausbildenden<br>at GmbH<br>Ausbildenden (Ausbilaurgsbetretes)<br>derburg-Str. 6<br>ans Rr.<br>Pflotzbeim<br>On                    | m Ausbidenden unverzüglich<br>mer anzuzejon De beigeft<br>wie die beigefügten weiteren<br>Angaben zur<br>Testi<br>Name<br>Bahnhofter. 20<br>State, Haus Nr.<br>75172 P<br>P.2.2 Or<br>01.11.1991 | zur Eintgaung in das Verzeichnis der Bendiauss-<br>sur zur Kindenklohen und zeitlichen Gle-<br>Bestimmungen sind Bestandteil dieses Verfrages.<br>zum Auszublidenden<br>Falschi<br>Vornene                |
| Zuständigi<br>Änderun<br>bildungs<br>derung d<br>Angabe<br>OPA Tet<br>Name des<br>DrBran<br>Straße, He<br>75173<br>PLZ | e indraktien (* prince indraktie indraktien (* )d.<br>gen das wesentlichen Vertragsinhaltes alnotisku<br>verhaltnisse bei der indrustrie- und Handbraum<br>ten Ausbildenden<br>al GmbH<br>Ausbildenden (Ausbildungsbetrebes)*<br>denburg-Sit. 6<br>as Rr.<br>Pitozheim<br>Ort                                                                       | m Ausbildenden unverzüglich<br>mer anzuzeigen. Die beigef<br>wie die beigefügten weteren<br>Angaben zum<br>Bahnhohstr. 20<br>Stade, Haue-Nu-<br>75/12/2 P<br>PL2 Or<br>01.11.1991<br>Gebutsdamm  | zur Eintzgung in das Verzeichnis der Berufsaus-<br>gen Angehen zurschlichen und zellichen Glei-<br>Bestimmungen sind Bestandteil dieses Vertrages.<br>zum Auszublidenden<br>Batschi<br>Vorname            |
| Anderun<br>bildungs<br>derung d<br>Angabe<br>OPA Ter<br>Name des<br>DrBran<br>Straße, He<br>75173<br>PLZ               | e invanzieni (* prince inductioni (* prince<br>gen das wesentlichen Vertragsinhaltes allendes<br>vertragsinhaltes ausbildungspähartes (Ausbildungspähar) son<br>zurm Ausbildungsublaufes (Ausbildungspähar) son<br>zurm Ausbildungsublaufes (Ausbildungspähar) son<br>zurm Ausbildungsbäreristes)*<br>denburg-Str. 6<br>mei Nr.<br>Pforzheim<br>Ort | m Ausbildenden unverzöglich<br>mer anzuzeigen. Die beigefi<br>wie die beigefügten weiteren<br>Tests<br>Name<br>Bahnhofstr. 20<br>Strafe, Haus-Nr.<br>P52 P<br>01.11.1991<br>Gekunsdamm           | zur Einforgung in das Verzeichnis der Bendfaus-<br>ister Einforden und zelfichen die Gese<br>Bestimmungen sind Bestandteil dieses Vertrages.<br>zum Auszublidenden<br>Palschi<br>Vornene<br>ischneim      |

Öffnen, drucken, unterschreiben und scannen Sie Ihren unterschriebenen

Ausbildungsvertrag.

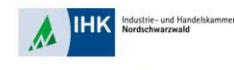

| Ausbildungsstätte                                               | ssung Auszubildender Beruf Ausbildung                                                                                                    | Gehen Sie zurück in Ihr<br>Vertragsmanagement und gehen auf         |
|-----------------------------------------------------------------|----------------------------------------------------------------------------------------------------|---------------------------------------------------------------------|
| sbildungsstätte                                                 | Vertragsabschluss                                                                                                    | den Reiter "Ausbildungsstätte".                                     |
| krummer<br>Debilorennummer<br>73                                | Abschlussdatum des Ausbildungsvertrags *<br>23.02.2023                                                                                                    | Geben Sie das Datum des<br>Vertragsabschlusses ein und setzen       |
| Test GmbH<br>, Hausnummer<br>randenburg-Str. 6                  | Hierm t bestätige ich den Vertragsabschluss zwischen<br>mir urd dem genannten Auszubildenden, sowie die<br>Überinstimmung der bei der IHK eingereichten Daten<br>mit dem beidseitig unterzeichneten<br>Berufsausbildungsvertrags.* | den Haken für die Bestatigung.<br>Nun drücken Sie den grünen Button |
| Ort<br>Pforzheim<br>triebsnummer *<br>2000                      | Weitere Dokumente zum Vertrag     Sonstiges                                                                                                    | "Onterschnebenen vertrag nochladen                                  |
| Ort<br>Pforzheim<br>riebsnummer *<br>2000<br>I Antrag speichern | Weitere Dokumente zum Vertrag     Sonstiges     Als Vorlage speichern Antrag kopieren Unterschriebenen Vertrag hochladen                                                                                                    | "Unterschriebenen Ver                                               |

Stephan Gumsheimer, 23.02.2023

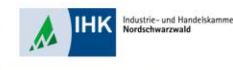

| ame                                | Änderungsdatum   | Тур              | Größe |
|------------------------------------|------------------|------------------|-------|
| AEVO                               | 16.02.2023 10:30 | Adobe Acrobat Do | 28 KB |
| Berufsabschluss                    | 16.02.2023 10:29 | Adobe Acrobat Do | 33 KB |
| Kündigung                          | 16.02.2023 10:36 | Adobe Acrobat Do | 30 KB |
| Sachliche und zeitliche Gliederung | 16.02 2023 10:28 | Adobe Acrobat Do | 35 KB |
| Unterzeichneter Ausbildungsvertrag | 16.02 2023 10:26 | Adobe Acrobat Do | 37 KB |
| Unterzeichneter Umschulungsvertrag | 16.02.2023 10:28 | Adobe Acrobat Do | 35 KB |

Wählen Sie Ihren gespeicherten Ausbildungsvertrag aus. Der Ausbildungsvertrag wird automatisch eingereicht und der gesamte Prozess ist für Sie abgeschlossen.

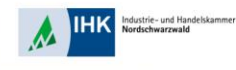

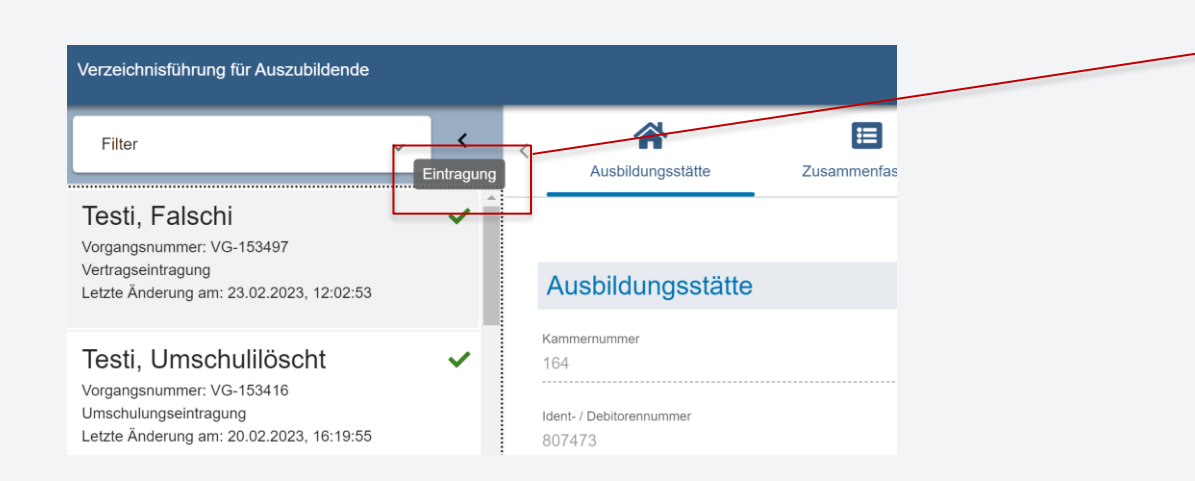

Ihr eingereichter Ausbildungsvertrag ist nun im Status Eintragung. Sobald Ihre IHK Nordschwarzwald den Ausbildungsvertrag eingetragen hat, wechselt der Status auf "abgeschlossen".